# Printing Your WSU Student Insurance Card

- 1. Go to <u>www.uhcsr.com</u>.
- 2. Type "Wichita State University" in the search box.

What do you need to get done today?

| UnitedHealthcare' StudentResources |                                                                  | ۹                |               | Login to My Account |
|------------------------------------|------------------------------------------------------------------|------------------|---------------|---------------------|
|                                    |                                                                  |                  |               |                     |
|                                    |                                                                  |                  |               |                     |
|                                    |                                                                  |                  |               |                     |
|                                    |                                                                  |                  |               |                     |
|                                    | STUDENT INSURAN                                                  | CE HAPPENS HERE. |               |                     |
|                                    | It can be confusing. We're he                                    | ere to help!     |               |                     |
|                                    | Let's start with your school's name.<br>Wichita State University | >                |               |                     |
|                                    | Wichita State University                                         |                  |               |                     |
|                                    |                                                                  |                  |               |                     |
|                                    |                                                                  |                  |               |                     |
|                                    | · · · · · · · · · · · · · · · · · · ·                            |                  |               |                     |
| ş                                  |                                                                  |                  |               |                     |
| 5                                  |                                                                  |                  |               |                     |
| STUDENT HELP C                     | NTER                                                             |                  | SCHOOL ADMINS |                     |

3. Choose your Policy Year, which will be the same as the current school year (begins in Fall and ends in Spring)

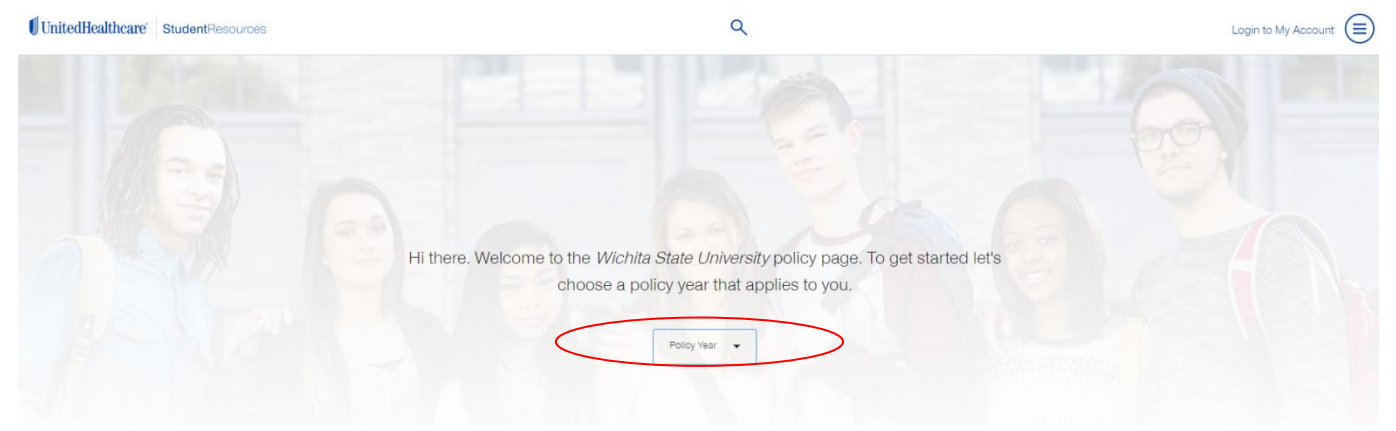

There's a place here for you too!

#### 4. Click "Login to My Account"

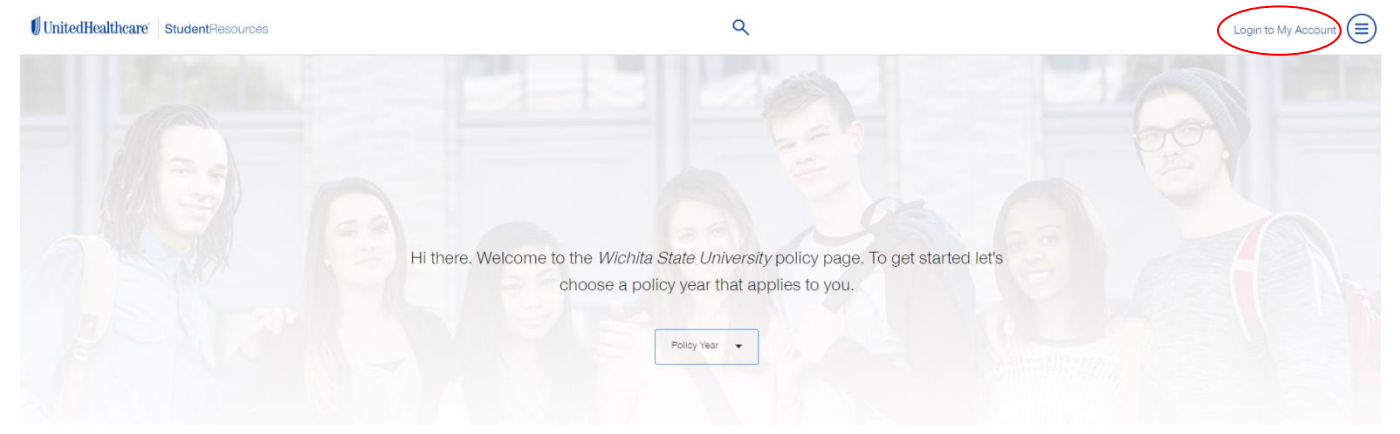

5. If this is your first time on the site, click "Create Account" or "SACM Member Create Account"

Login to My Account to access and manage your policy.

|    | Login to My Account                                     |
|----|---------------------------------------------------------|
| E  | nter your username and password to continue             |
| Us | ername*                                                 |
| Pa | ssword*⑦                                                |
|    | Did you forget your <u>Username</u> or <u>Password?</u> |
| CR | SACM MEMBER LOGIN                                       |

6. Enter your personal information including your WSU ID here. (ex: A123B456) First, Verify Your Credentials First Name \* A Last Name\* Date of Birth (MM/DD/YYYY)\* Email, Student ID, SR ID\* (B) Email, Student ID, SR ID BACK TO LOGIN

Create an online account to access the best parts of your plan.

• • •

) 🧿

\_ ⑦

NEXT

7. Create a username and password.

Create an online account to access the best parts of your plan.

| Username*           Paseword*         Image: Image: Imag | low let's create an account                                                                                                    | •••                                                                                                    |
|----------------------------------------------------------------------------------------------------|----------------------------------------------------------------------------------------------------|----------------------------------------------------------------------------------------------------|
| Username*         Password* <ul> <li>Confirm Password*</li> <li>Confirm Password*</li> <li>ELECTRONIC DELIVERY CONSENT:</li> </ul> UnitedHealtheare StudentResources now provides<br>Electronic Delivery by logging in to your account,<br>you are electing to receive these communications<br>electronically, including Explanation of Benefits,<br>Claim Letters, Goverage Letters, and other<br>important information.         We will communicate electronically with you by<br>email or through this webate when applicable.<br>When we post communications to your account,<br>you will be notified by email. Hyou choose to tereive paper<br>formunications by mail at any time. Go to My<br>Email Preferences to change your preference, you<br>must have a valid mailing address on file.                                                                                                    |                                                                                                    |                                                                                                    |
| Dessword*                                                                                                    | Username*                                                                                                    |                                                                                                    |
| Confirm Password*                                                                                                    | Password*                                                                                                    | ()                                                                                                    |
| ELECTRONIC DELIVERY CONSENT:<br>UnitedHealthcare StudentResources now provides<br>Electronic Delivery. By logging in to your account,<br>you are electing to receive these communications<br>electronically, including Explanation of Benefits,<br>Claim Letters, Coverage Letters, and other<br>important information.<br>We will communicate electronically with you by<br>email or through this website when applicable.<br>When we post communications to your account,<br>you will be notified by email. If you choose not to<br>go Green, you can choose to receive paper<br>communications by mail at any time. Go to My<br>Email Preferences to change your preference, you<br>must have a valid mailing address on file.                                                                                                    | Confirm Password*                                                                                                    |                                                                                                    |
| UnitedHealthcare StudentResources now provides<br>Electronic Delivery. By logging in to your account,<br>you are electronicating to receive these communications<br>electronically, including Explanation of Benefits,<br>Claim Letters, Coverage Letters, and other<br>important information.<br>We will communicate electronically with you by<br>email or through this website when applicable.<br>When we post communications to your account,<br>you will be notified by email. If you choose not to<br>go Green, you can choose to receive paper<br>communications by mail at any time. Go to My<br>Email Preferences to change your preference, you<br>must have a valid mailing address on file.                                                                                                    | ELECTRONIC DELIVERY CONS                                                                                                    | ENT:                                                                                                    |
| We will communicate electronically with you by<br>email or through this website when applicable.<br>When we post communications to your account,<br>you will be notified by email. If you choose not to<br>go Green, you can choose to receive paper<br>communications by mail at any time. Go to My<br>Email Preferences to change your preference, you<br>must have a valid mailing address on file.                                                                                                    | UnitedHealthcare StudentResou<br>Electronic Delivery. By logging i<br>you are electing to receive thes<br>electronically, including Explan<br>Claim Letters, Coverage Le<br>important information.                                                                   | rces now provides<br>n to your account,<br>e communications<br>lation of Benefits,<br>tters, and other                                                         |
|                                                                                                    | We will communicate electron<br>email or through this website<br>When we post communication;<br>you will be notified by email. If<br>go Green, you can choose<br>communications by mail at an<br>Email Preferences to change yo<br>must have a valid mailing address | ically with you by<br>when applicable.<br>s to your account,<br>you choose not to<br>to receive paper<br>y time. Go to My<br>um preference, you<br>is on file. |
| NEVT                                                                                                    |                                                                                                    | NEVT                                                                                                    |

Create an online account to access the best parts of your plan.

 You'll see this screen and you can click "Login."

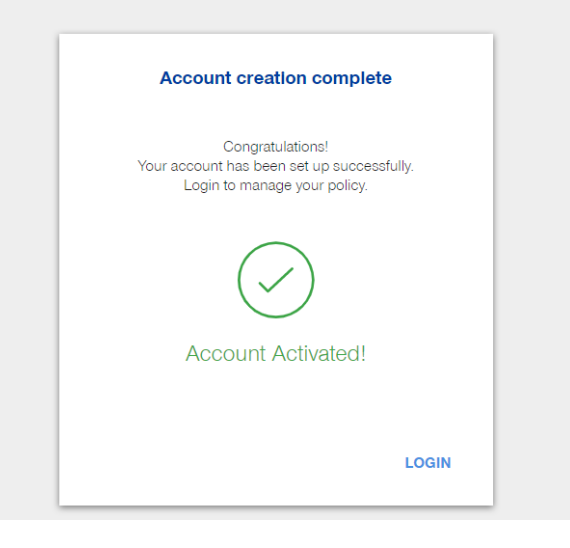

Login to My Account to access and manage your policy.

| I          | Login to My Account                |         |
|------------|------------------------------------|---------|
| Enter your | username and password to c         | ontinue |
| Username*  |                                    |         |
| Password*  |                                    | ?       |
| Did you f  | orget your <u>Username or Pass</u> | word?   |
| CREATE     | SACM MEMBER                        | LOGIN   |

9. Type your username and password, then click "Login."

 The system may automatically log you out at this point, but just click the link to go to the home screen and log in once more.

# You're Logged Out

You have been successfully logged out. Click Here to go back home.

#### 11. Click "Continue"

| ELECT                         | IRONIC DELIVERY CONSENT:                                                                                                    | ^ |
|-------------------------------|----------------------------------------------------------------------------------------------------|---|
| United<br>commu               | Healthcare <b>Student</b> Resources now provides Electronic Delivery. By logging in to your account, you are electing to receive these<br>unications electronically, including Explanation of Benefits, Claim Letters, Coverage Letters, and other important information.                                                                                      |   |
| We will<br>will be<br>Prefere | Il communicate electronically with you by email or through this website when applicable. When we post communications to your account, you notified by email. If you choose not to go Green, you can choose to receive paper communications by mail at any time. Go to My Email ences to change your preference, you must have a valid mailing address on file. |   |
|                               |                                                                                                    | Ŧ |
|                               |                                                                                                    |   |

# 12. You are FINALLY ready to print your insurance card! Click "ID Card Information."

| UnitedHealthcare                                                                                                  |                                                                                                    |                                                             | <b>Student</b> Resources                                                                                           |
|----------------------------------------------------------------------------------------------------|----------------------------------------------------------------------------------------------------|-------------------------------------------------------------|----------------------------------------------------------------------------------------------------|
| Home > Self Service & Support > College Stud                                                                      | ents > MvAccount                                                                                                    |                                                             | SEARCH GO                                                                                                    |
| My Account                                                                                                    | Student Health Insurance & Plans                                                                                                    | Self Service & Suppor                                       | t Request Information                                                                                              |
| Need Assistance?<br>My Account User Guide<br>View My Claims                                                       | Notifications     We do not have your correct SSN / ITIN. Plea                                                                                           | e update your information.                                  |                                                                                                    |
| ID Card Information<br>Prescription Plan Information<br>Current Coverage Information                              | My Account<br>Have questions? Click <u>here</u> to get help.                                                                                             |                                                             |                                                                                                    |
| Coverage History Information View Insurance Applications Value Added Benefits                                     | POLICY INFORMATION           View My Claims         Current C                                                                                            | overage Information                                         | CARD                                                                                                    |
| <ul> <li>Collegiate Assistance Program</li> <li>Global Emergency Services</li> <li>UnitedHealth Allies</li> </ul> | View Claims Address         Coverage           Locate a Network Provider         View Inst           View Prescription Plan Information         My Perse | History Information<br>ance Applications<br>val Information | Purchase Additional Insurance<br>Whether you need additional insurance for<br>the current school year or for a new |
| Confirm Other Insurance<br>Accident Details Forms<br>Personal Representative<br>Appointment                       | View Personal Representative Form                                                                                                    | nformation                                                  | school year, online enrollment takes only minutes.                                                                 |

13. You can now request a permanent card be mailed to your home address and/or view or print a temporary ID Card.

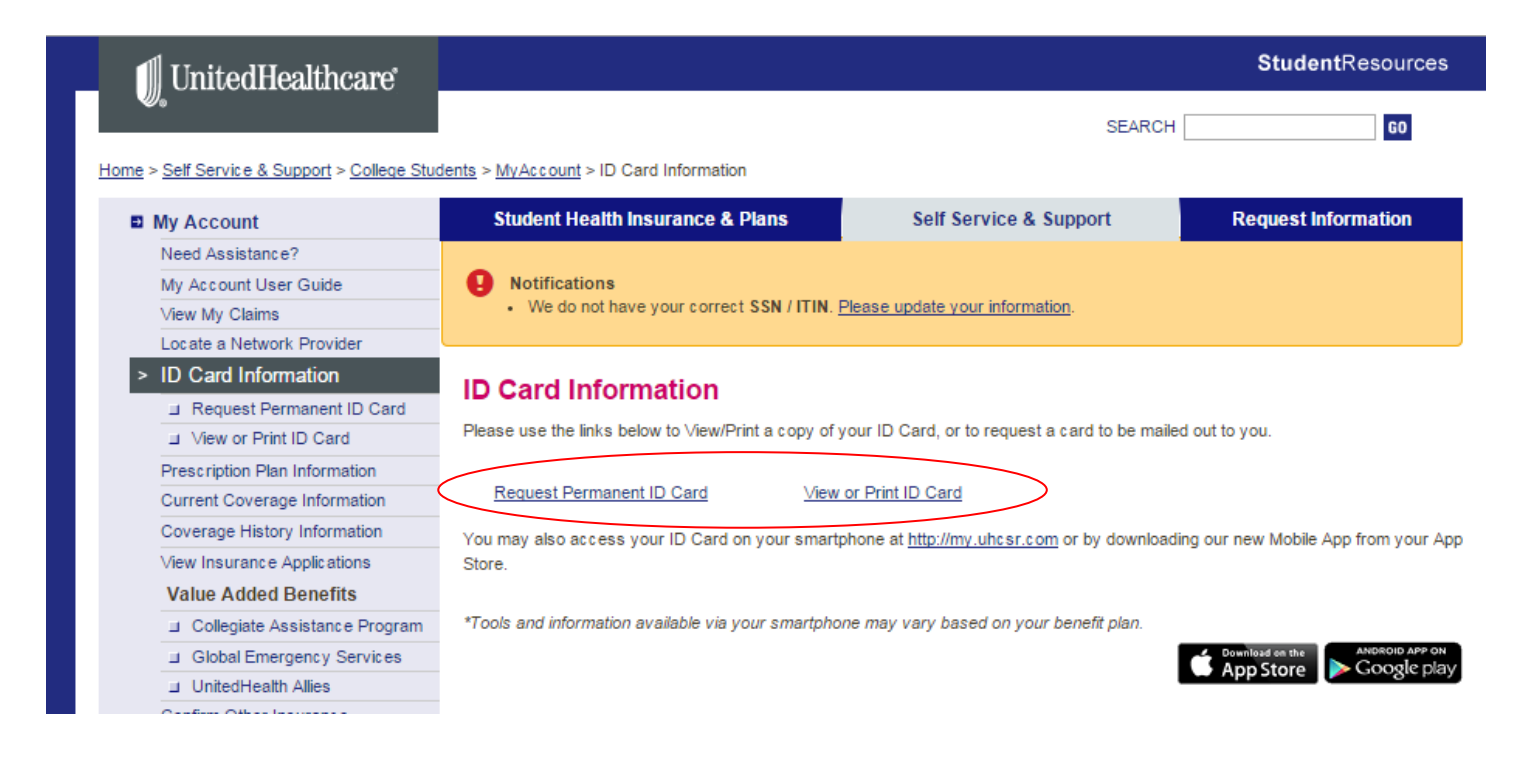

14. If you choose to view or print the temporary ID Card, you will see this page. Click "View/Print."

| UnitedHealthcare                                    |                                                                                                    |                                                                                                    |                                       |                        | StudentResour                    |
|-----------------------------------------------------|----------------------------------------------------------------------------------------------------|----------------------------------------------------------------------------------------------------|---------------------------------------|------------------------|----------------------------------|
| <i>.</i>                                            |                                                                                                    |                                                                                                    |                                       | SEARCH [               | 60                               |
| > Self Service & Support > College Stu              | dents > MyAccount >                                                                                                    | ID Card Information > View of                                                                                                    | or Print ID Card                      |                        |                                  |
| My Account                                          | Student Hea                                                                                                    | alth Insurance & Plans                                                                                                    | Self Service &                        | & Support              | Request Information              |
| Need Assistance?                                    |                                                                                                    |                                                                                                    |                                       |                        |                                  |
| My Account User Guide                               | Notificatio                                                                                                    | ns                                                                                                    |                                       |                        |                                  |
| View My Claims                                      | We do no                                                                                                    | ot have your correct SSN / IT                                                                                                    | IN. Please update your inform         | nation.                |                                  |
| Locate a Network Provider                           |                                                                                                    |                                                                                                    |                                       |                        |                                  |
| ID Card Information                                 | -                                                                                                    |                                                                                                    |                                       |                        |                                  |
| ⊒ Request Permanent ID Card ⊒ View or Print ID Card | Select the View/                                                                                                    | Print ID Card                                                                                                    | age record you wish to viev           | w and print the ID ca  | ard for.                         |
| Prescription Plan Information                       | If your depender                                                                                                    | nte are not listed helow ni                                                                                                    | esse call Customer Service            | at 1.888.344.6104 /7   | -00 AM . 7-00 PM C ST Mon        |
| Current Coverage Information                        | through Friday).                                                                                                    | its are not listed below, pr                                                                                                    | case can customer service             | at 1-000-044-0104 (1   | 100 Pm - 1100 Pm Cotty mon       |
| Coverage History Information                        |                                                                                                    |                                                                                                    |                                       |                        |                                  |
| View Insurance Applications                         |                                                                                                    |                                                                                                    |                                       |                        |                                  |
| Value Added Benefits                                | Primary YOUR                                                                                                    | NAME                                                                                                    | A and amin Mana Causan                |                        |                                  |
| L Collegiate Assistance Program                     | Number                                                                                                    | Product Name                                                                                                    | Periods                               | ille                   |                                  |
| J Global Emergency Services                         | 2014-180-4                                                                                                    | Student - Basic - Spring                                                                                                    | 01/01/2015 - 05/31/2015               | Wew/Print              | )                                |
| J UnitedHealth Allies                               | Notified Date                                                                                                    | Request Date                                                                                                    | Request Type                          | Email Address          |                                  |
| Confirm Other Insurance                             |                                                                                                    |                                                                                                    | Message Center - Emai                 | 1                      |                                  |
| Accident Details Forms                              | 9/8/2014                                                                                                    | 09/04/2014                                                                                                    | Notification                          |                        |                                  |
| Personal Representative<br>Appointment              | 11/5/2013                                                                                                    | 09/03/2013                                                                                                    | Message Center – Emai<br>Notification | 1                      |                                  |
| a Submit New Form                                   |                                                                                                    |                                                                                                    |                                       |                        |                                  |
| 1 Mars Schmitted Forms                              | We understand th                                                                                                    | at information about you and                                                                                                    | your health is personal and w         | ve are committed to pr |                                  |
| D View Submitted Forms                              | and the second second s | And a second second sec | la a                                  |                        | rotecting that information. Plea |
| My Personal Information                             | click on the link by                                                                                                    | elow to view our privacy polic                                                                                                    | ies.                                  |                        | rotecting that information. Plea |
| My Personal Information<br>My Email Preferences     | Privacy Notice                                                                                                    | elow to view our privacy polic                                                                                                    | ies.                                  |                        | rotecting that information. Plea |

## 15. If you choose to request a permanent ID card, you will see this page.

- a. Make sure your mailing address is correct.
- b. If it's not, click on "My Personal Information."

| UnitedHealthcare                                                                                                    |                                                                                                    | StudentResources                                                                                                    |
|----------------------------------------------------------------------------------------------------|----------------------------------------------------------------------------------------------------|----------------------------------------------------------------------------------------------------|
| <b>W</b> <sub>0</sub>                                                                                                    |                                                                                                    | SEARCH 60                                                                                                    |
| Home > Self Service & Support > College Stud                                                                                                    | <u>lents</u> > <u>MyAccount</u> > <u>ID Card Information</u> > Request Pe<br>Student Health Insurance & Plans                                                                                                    | ermanent ID Card Self Service & Support Request Information                                                                                                    |
| Need Assistance?<br>My Account User Guide<br>View My Claims<br>Locate a Network Provider<br>ID Card Information<br>Request Permanent ID<br>Card<br>View or Print ID Card<br>Prescription Plan Information<br>Current Coverage Information<br>Coverage History Information<br>View Insurance Applications | Notifications     We do not have your correct SSN / ITIN. P      Request Permanent ID Card Select the Name(s) to request a permanent ID C need further assistance, please call 1-888-344-69      f your dependents are not listed below, please Please verify your Mailing Address before contil be able to submit the ID Card request. 2020 N Perimeter Rd Apt. A40902 WSbible, V6 67098 | lease update your information.<br>ard. You should receive your ID Card within 7 to 10 business days. If you<br>104 (7:00 AM - 7:00 PM CST, Monday through Friday).<br>call Customer Services at 1-888-344-6104.<br>nuing. If the account does not have a Mailing Address on file, you will not |
| Collegiate Assistance Program Global Emergency Services UnitedHealth Allies Confirm Other Insurance Accident Details Forms Personal Representative Appointment Submitted Porms My Personal Information My Personal Information My Personal Information                                                   | Edit Address Primary Tram Anh Le Policy Number 2014-180-4 Student - Basic - Spring                                                                                                    | Academic Year Coverage<br>Periods<br>01/01/2015 - 05/31/2015<br>CONTINUE CANCEL                                                                                                    |

## c. Update your address and click "CONTINUE."

|                                     |                       | ١                              | $\backslash$      |                   | *Required Fields |
|-------------------------------------|-----------------------|--------------------------------|-------------------|-------------------|------------------|
|                                     | TION                  |                                | 1                 |                   |                  |
| IN SORED INT ORMA                   | non                   |                                | 1                 |                   |                  |
| Last Name:                          | First Name:           | Middle Initial:                | Gender:<br>Female | Date Of           | Birth:           |
| Permanent Address:<br>Not Specified |                       |                                | School Ass        | igned ID: Usernar | ne:              |
| Expected Graduation (eg. mm/yyyy)   | Date: SS              | SN / ITIN: Why prov            | vide this?        | ne Number:*       | xxxxx)           |
| USMailingAddress:*                  | s is the same as my F | <sup>o</sup> ermanent Address. | City:             | ;*<br>e:* Zip Co  | ]<br>ode:*       |
| (Mailing Address canno              | t exceed 60 characte  | ers)                           |                   |                   |                  |
| Change Password                     |                       |                                |                   | C                 | ONTINUE CANCEL   |

d. Click "Return to My Account" and go to the page where you can request the permanent card.

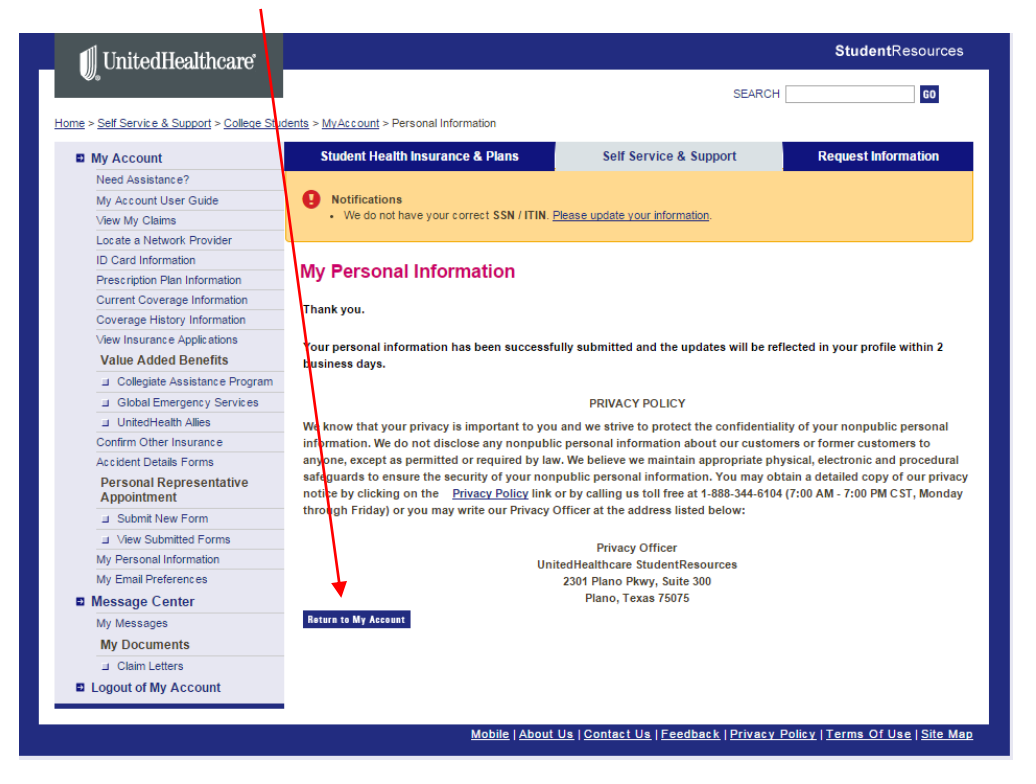

e. Verify your address information, then check the box for the current semester and click "CONTINUE."

| UnitedHealthcare                         |                                                               |                                            | StudentResource:                 |
|------------------------------------------|---------------------------------------------------------------|--------------------------------------------|----------------------------------|
| Ψ.                                       |                                                               | SEARCH                                     | 60                               |
| e > Self Service & Support > College Stu | dents > MyAccount > ID Card Information > Request Pe          | ermanent ID Card                           |                                  |
| My Account                               | Student Health Insurance & Plans                              | Self Service & Support                     | Request Information              |
| Need Assistance?                         |                                                               |                                            |                                  |
| My Account User Guide                    | Notifications                                                 |                                            |                                  |
| View My Claims                           | <ul> <li>We do not have your correct SSN / ITIN. P</li> </ul> | lease update your information.             |                                  |
| Locate a Network Provider                | 1                                                             |                                            |                                  |
| ID Card Information                      | Demonstration of ID Court                                     |                                            |                                  |
| Request Permanent ID<br>Card             | Select the Name(s) to request a permanent ID Card             | ard. You should receive your ID Card with  | in 7 to 10 business days. If yo  |
| J View or Print ID Card                  | need further assistance, please call 1-888-344-6              | 104 (7:00 AM - 7:00 PM C ST, Monday throu  | ugh Friday).                     |
| Prescription Plan Information            | If your dependents are not listed below, please               | call Customer Services at 1.888.344.6104   |                                  |
| Current Coverage Information             | in your dependents are not nated before, prease               |                                            |                                  |
| Coverage History Information             | Please verify your Mailing Address before conti               | nuing. If the account does not have a Mail | ling Address on file, you will r |
| View Insurance Applications              | be able to submit the iD card request.                        |                                            |                                  |
| Value Added Benefits                     | YOUR ADDRESS                                                  |                                            |                                  |
| Collegiate Assistance Program            | Edit Address                                                  |                                            |                                  |
| Global Emergency Services                | Primary YOUR NAME                                             |                                            |                                  |
| UnitedHealth Allies                      | Policy Product Name                                           | Academic Year Coverage                     |                                  |
| Confirm Other Insurance                  | Number                                                        | Periods                                    |                                  |
| Accident Details Forms                   | Student - Basic - Spring                                      | 01/01/2015 - 05/31/2015                    | 4                                |
| Personal Representative<br>Appointment   |                                                               |                                            | CONTINUE CAN                     |
| J Submit New Form                        |                                                               |                                            |                                  |
|                                          |                                                               |                                            |                                  |

16. After you click "CONTINUE," you will see a red message showing that they received your request. You will also receive an email confirmation.

| UnitedHealthcare                       |                              |                                                          |                                                     | StudentResources                        |
|----------------------------------------|------------------------------|----------------------------------------------------------|-----------------------------------------------------|-----------------------------------------|
| <b>0.</b>                              |                              |                                                          | SEA                                                 | RCH GO                                  |
| Self Service & Support > College St    | udents > MyAccount >         | ID Card Information > Request                            | Permanent ID Card                                   |                                         |
| My Account                             | Student He                   | alth Insurance & Plans                                   | Self Service & Support                              | Request Information                     |
| eed Assistance?                        |                              |                                                          | 7                                                   |                                         |
| /ly Account User Guide                 | Notificatio                  | ons                                                      | $\mathbf{X}$                                        |                                         |
| /iew My Claims                         | <ul> <li>We do no</li> </ul> | ot have your correct SSN / ITIN                          | <ol> <li>Please update your information.</li> </ol> |                                         |
| ocate a Network Provider               |                              |                                                          |                                                     |                                         |
| D Card Information                     | Dogwoot F                    | ormonant ID Card                                         | $\mathbf{X}$                                        |                                         |
| Request Permanent ID<br>Card           | Select the Name              | ermanent ID Card                                         | D Card. You should receive your ID Card             | d within 7 to 10 business days. If you  |
| J View or Print ID Card                | need further ass             | sistance, please call 1-888-344                          | 4-6104 (7:00 AM - 7:00 PM CST, Monday               | through Friday).                        |
| rescription Plan Information           | If your depende              | nts are not listed below, plea                           | se call Customer Services at 1-888-344-             | 6104.                                   |
| urrent Coverage Information            |                              |                                                          |                                                     |                                         |
| overage History Information            | Please verify you            | ur Mailing Address before con<br>hit the ID Card request | ntinuing. If the account does not have              | a Mailing Address on file, you will not |
| iew Insurance Applications             | VOUD ADD                     | DECC                                                     | $\mathbf{\lambda}$                                  |                                         |
| Value Added Benefits                   | YOUR ADD                     | KESS                                                     | $\langle \rangle$                                   |                                         |
| Collegiate Assistance Program          | Edit Address                 |                                                          |                                                     |                                         |
| Global Emergency Services              | Primary YOUF                 | R NAME                                                   | $\sim$                                              |                                         |
| UnitedHealth Allies                    | Policy                       | Product Name                                             | Academic Year Coverage                              |                                         |
| onfirm Other Insurance                 | Number                       | Charlest Deals Charles                                   | Penods                                              |                                         |
| Accident Details Forms                 | <b>X</b>                     | Student - Basic - Spring                                 | 01/01/2015 - 05/31/2015 Succes                      |                                         |
| Personal Representative<br>Appointment |                              |                                                          |                                                     | CONTINUE CANCEL                         |
| J Submit New Form                      |                              |                                                          |                                                     |                                         |
|                                        |                              |                                                          |                                                     |                                         |